# Zoom 教学会议软件使用说明

## 1. 如何下载安装 ZOOM 软件

准备硬件:

电脑、手机、平板(Windows 系统、IOS 系统和 Android 系统都可以) 客户端下载地址: <u>https://zoom.com.cn/download</u>

#### Windows 系统

在浏览器中输入以上下载地址,跳转到 Zoom 下载界面,点击 Zoom 会议客户端 下载 即可。

| 😑 下载中心 - Zoom         | × +                  |                                          |        |                                 |                           |                |           |        |            |
|-----------------------|----------------------|------------------------------------------|--------|---------------------------------|---------------------------|----------------|-----------|--------|------------|
| < > ひ 公 ( ) 🔒         | https://zoom.com     | .cn/download                             | I      |                                 |                           |                |           | <      | <b>f</b> ~ |
| 收藏 🗸 🛄 手机收藏夹 🕃 网址大全 💈 | <b>〕</b> 首页-音 🔛 首页-Z | O 関首页-Cle                                | C Home | Extron -                        | 💁 Google                  | <b>し</b> 文庫吧   | 🕒 Biamp S | MMX Au | © ţ        |
|                       |                      |                                          |        |                                 |                           |                |           |        |            |
| zoom                  |                      |                                          |        |                                 |                           |                |           | 加入一场   | 会议         |
|                       |                      | 下载中                                      | 心      |                                 |                           |                |           | 为江管县   | 理员下结       |
|                       |                      | Zoom<br><sup>当您开始或加<br/>手动下载。</sup><br>下 |        | <b>コ 端</b><br>一个Zoom会び<br>版本 4. | 20时,网页浏览<br>6.4 (17409.0: | 克器客户端将<br>120) | 自动下载,     | 还可在这里  | 进行         |

#### Android 系统

在浏览器中输入以上下载地址, 跳转到 Zoom 下载中心。选择 Zoom 会议客户端, 点击 从 Zoom 网站下载 即可。

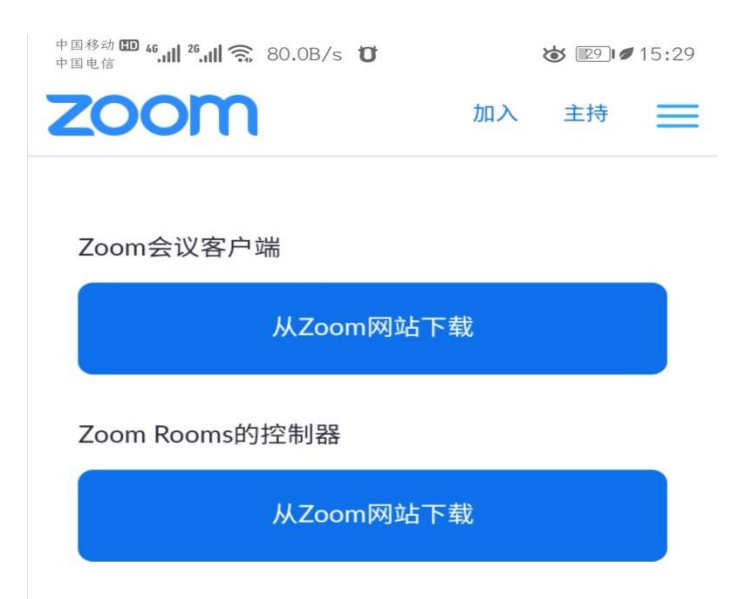

## IOS 系统

在 Safari 地址栏中中输入以上下载地址, 会自动跳转但 App Store,点击下载即可。

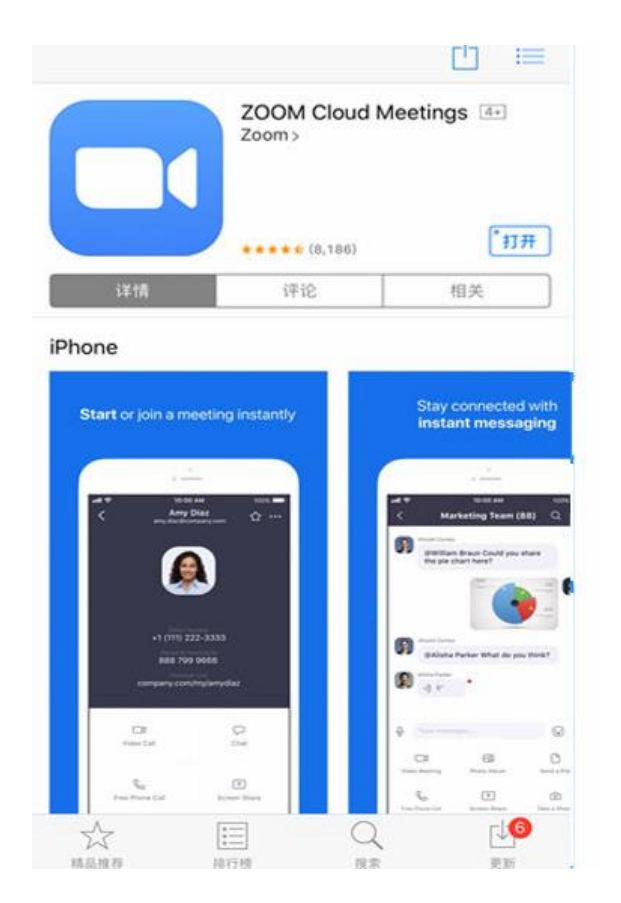

#### 安装:

PC 电脑端下载完成后,找到安装程序 ,左键双击打开安装。手机下载后直接安装即可。

## 2. 如何加入 Zoom 视频会议

PC 端:

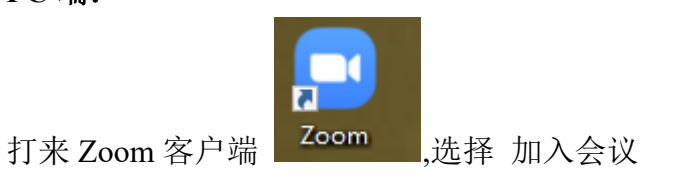

| Zoom Cloud Meetings |                       |  |
|---------------------|-----------------------|--|
|                     | zoom                  |  |
|                     |                       |  |
|                     |                       |  |
|                     | 迎入会议                  |  |
|                     |                       |  |
|                     |                       |  |
|                     | 版本:4.6.4 (17409.0120) |  |

例如会议邀请信息如下:

加入 Zoom 会议 https://zoom.com.cn/j/911646179?pwd=Tk1kbGVMNUU5NHImdnZSOTJEd2tYdz09 会议 ID: 202 871 069 密码: 20200130

(非真实会议信息)

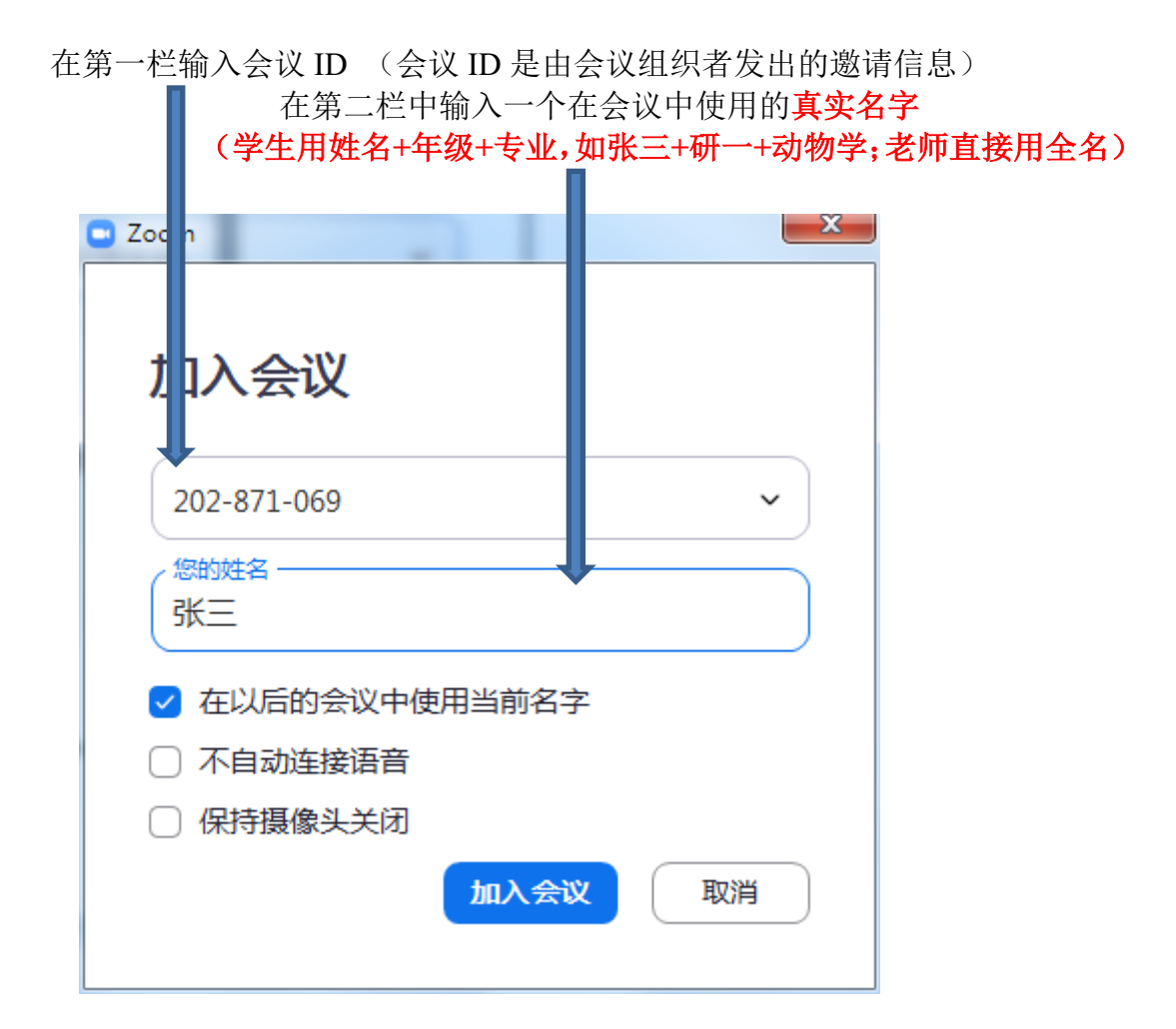

输入上面的会议密码,选择 加入会议

| Zoom              |      | ×  |
|-------------------|------|----|
| <b>输入会议密码</b><br> | 冯    |    |
|                   | 加入会议 | 取消 |

输入手机号,点击获取 手机验证码,选择 验证 ,然后加入会议

| C Zoom           |      | x   |
|------------------|------|-----|
|                  |      |     |
| 验证手机号码           |      |     |
| 86 - 12345678909 |      | ר ו |
|                  |      | ן נ |
| 699789           | 重新发送 |     |
| 验证               |      |     |
| 加入会议即表示我同意 隐私政策  |      |     |
| 账户已验证手机号码?登录加会   |      |     |

#### 移动端:

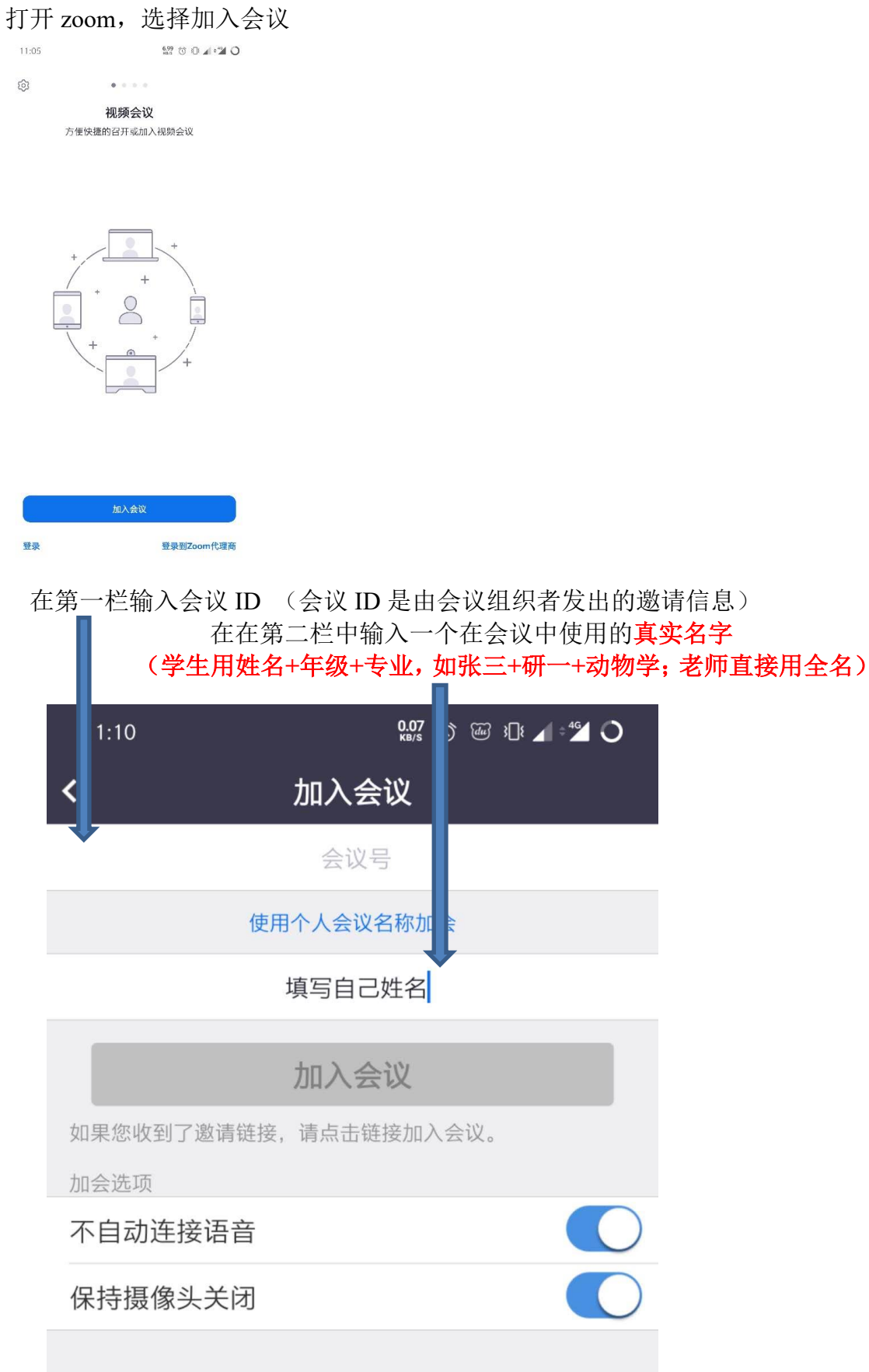

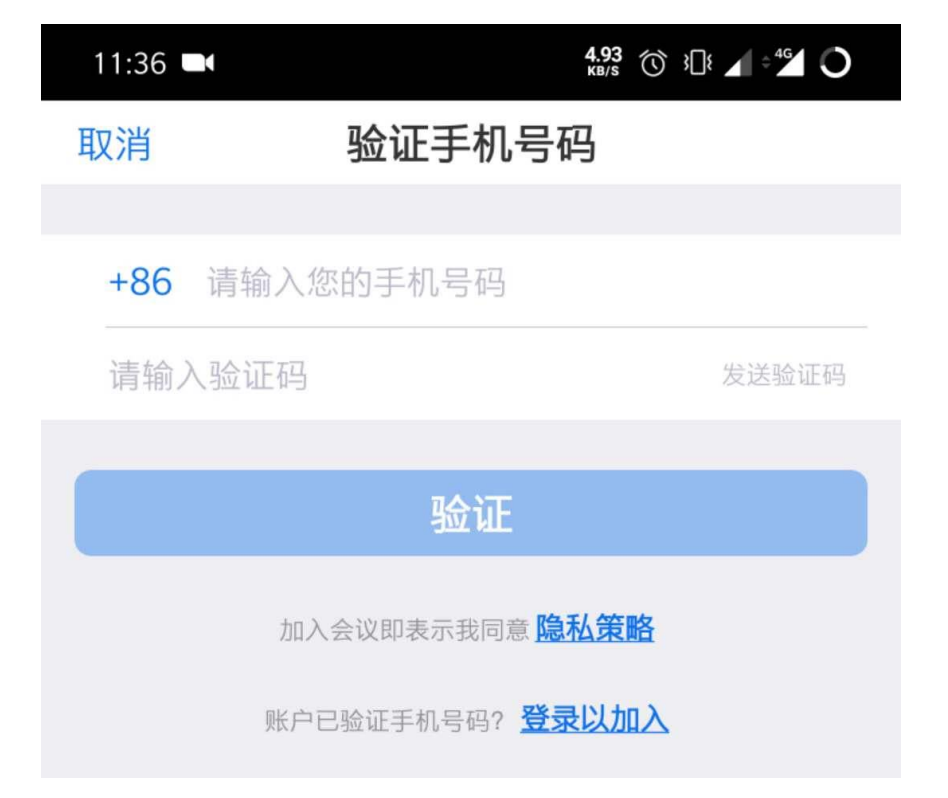

输入手机号,点击获取手机验证码,选择验证,然后加入会议

### 3. Zoom 视频会议结束后的互动环节

报告人报告结束后,可通过举手来示意有互动意向,具体流程如下: PC 端:

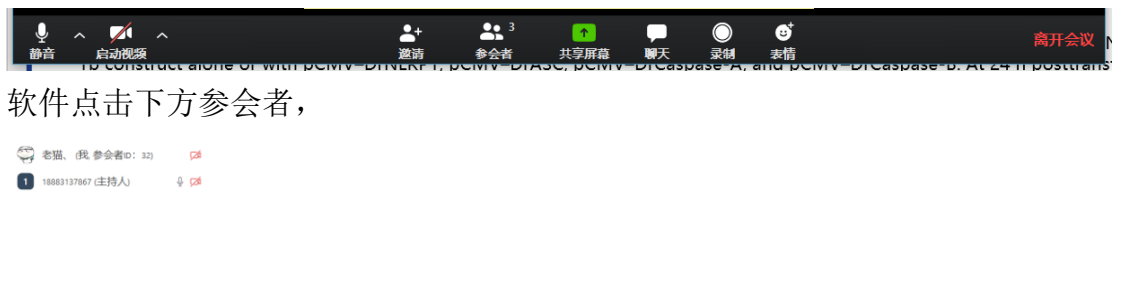

举手

选中举手,便可示意你有互动意向。

移动端:

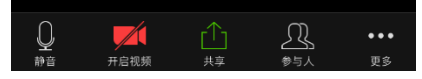

选择下方的更多,选择举手,便可示意有互动意向。